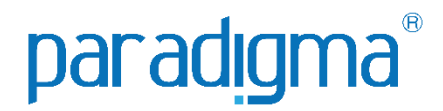

# PEDIDO ELETRÔNICO

# Manual do Fornecedor

# **Paradigma Business Solutions**

Centro de Negócios Rua Flórida, 1670 - 9º andar CEP 04565-001 - Brooklin Novo São Paulo - SP Fone: (11) 2106-3300

Centro de Tecnologia Rod. SC 401, nº 8.600 - Bloco 7 - Sl. 01 CEP 88.050-000 – Santo Antônio de Lisboa Florianópolis – SC Fone: (48) 2106-7800

Versão: 5.0 Autora: Mariana Machado da Costa As informações contidas neste documento, incluindo quaisquer URLs e outras possíveis referências a web sites, estão sujeitas a mudança sem aviso prévio. Salvo informações em contrário, as empresas, organizações, produtos, dados de cadastro, e-mails, logotipos, pessoas, lugares e/ou eventos citados como exemplo são fictícios e não tem nenhuma associação com possíveis respectivos reais.

Nenhuma parte deste documento deve ser reproduzida, armazenada ou registrada em qualquer tipo de sistema, ou transmitida através de qualquer meio (eletrônico, mecânico, de fotocópia, gravação ou outro), para qualquer que seja a razão, sem a expressa autorização por escrito da proprietária sobre o direito intelectual do software, Paradigma Business Solutions Ltda.

As cópias geradas deste documento por parte da licenciada têm autorização automática por parte da proprietária sobre o direito intelectual do software, na quantidade que for, exclusivamente para uso interno de seus usuários. Este direito somente é garantido através do contrato firmado entre as partes.

Todos os softwares mencionados neste documento, de propriedade da Paradigma possuem registro de marca no órgão nacional competente e estão, portanto, protegidos pelas respectivas leis.

# paradigma®

# HISTÓRICO DE REVISÕES

| Data       | Versão | Descrição                                                                       | Autor                        |
|------------|--------|---------------------------------------------------------------------------------|------------------------------|
| 05/12/2022 | 5.0    | Atualização do manual: Revisão de<br>imagens e textos                           | Luiza de Oliveira Santos     |
| 24/09/2020 | 4.0    | Atualização do Manual: 1.1 Introdução -<br>conteúdo atualizado e aviso inserido | Mariana Machado da Costa     |
| 15/09/2020 | 3.0    | Padronização de manuais                                                         | Mariana Machado da Costa     |
| 12/08/2019 | 2.0    | Atualização do manual                                                           | Brenda Extase Barreto Borges |
| 12/07/2019 | 1.0    | Atualização do manual                                                           | Brenda Extase Barreto Borges |

#### SUMÁRIO

| JUNANIO                                                             |    |
|---------------------------------------------------------------------|----|
| 1. Introdução                                                       | 4  |
| 2. Origem dos Pedidos                                               | 5  |
| 2.1. Consultando Pedidos Gerados pelo Portal                        | 5  |
| 2.2. Entendendo a Tela dos Pedidos Eletrônicos                      | 8  |
| 3. Situação dos Pedidos                                             | 12 |
| 3.1. Pedidos a Confirmar                                            | 13 |
| 3.2. Pedidos em Aprovação                                           | 14 |
| 3.3. Pedidos Cancelados                                             | 15 |
| 3.4. Meus Pedidos / Pedidos do meu Grupo / Pedidos da minha Empresa | 15 |
| 4. Follow Up da Entrega do Pedido                                   | 16 |
| 4.1. Consultando a Lista de Entregas                                | 17 |
| 4.2. Configurando a Lista de Entregas                               | 19 |
| 5. Lista de Embarque                                                | 26 |
| •                                                                   |    |

# 1. Introdução

Este documento tem como objetivo proporcionar aos usuários um guia simples, capaz de auxiliar na utilização do módulo e sanar possíveis dúvidas. O manual está organizado por temas para facilitar a leitura. Os temas são relacionados a determinada área do sistema, ou a determinada atividade do usuário. As atividades são demonstradas passo a passo e ilustradas através de imagens, que ajudam o usuário a se situar nas telas e se familiarizar com a interface.

**IMPORTANTE**: O documento foi elaborado de forma que abrange todas as funcionalidades, algumas podem <u>não</u> estar habilitadas. Caso possua interesse em habilitar uma funcionalidade entre em contato com a equipe comercial para avaliar a disponibilidade.

# 2. Origem dos Pedidos

Os pedidos disponíveis no sistema poderão ter origem a partir de um processo de compras, negociações como: **Cotação**", **Pregão Eletrônico**", **Registro de Preço**", dentre outras. Poderão também, ser disponibilizados no portal a partir do envio do ERP do cliente, caso possua integração entre sistemas.

Há possibilidade de criar um pedido manualmente no portal, a exemplo de um pedido avulso.

#### 2.1. Consultando Pedidos Gerados pelo Portal

Os pedidos gerados terão origem a partir de negociações realizadas no portal de compras.

(Passo 1) Para visualizar os pedidos, deve-se acessar o caminho "Negociação -> Pedidos -> Lista de Pedidos".

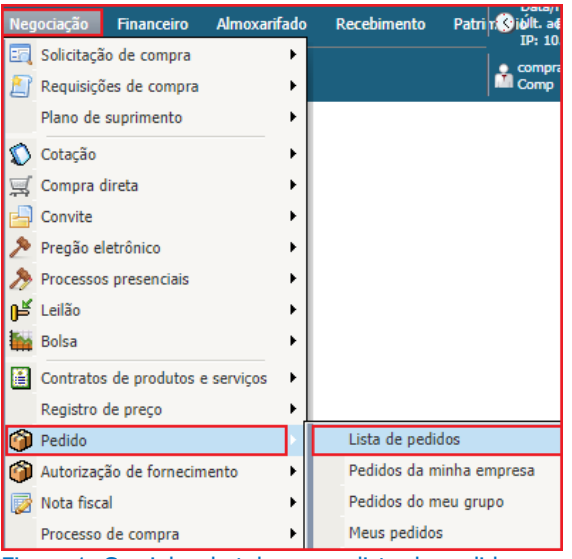

Figura 1. Caminho da tela para a lista de pedidos.

(Passo 2) A partir desse passo, será exibida uma tela contendo uma lista de pedidos.

| paradigma        | Arqu                | ivo Administração Negoc | iação Financeiro Ajuda |                          |                                                            |                                    |                 | Data/Hora<br>Últ. acesso<br>IP: 10.1.1 | : 12/07/2019 15:07:22<br>b: 12/07/2019 14:25:2<br>l.11 |
|------------------|---------------------|-------------------------|------------------------|--------------------------|------------------------------------------------------------|------------------------------------|-----------------|----------------------------------------|--------------------------------------------------------|
| WBC Web Business | ienter PED          | IDOS                    |                        |                          |                                                            |                                    | 1               | Fornecedor                             | · Teste                                                |
| Número           |                     |                         |                        | Exibir Pedidos do dia    | v                                                          | Pesquisar                          | Q Filtros adici | onais                                  |                                                        |
| Número   Vers ~  | Emissão 🚿           | Empresa fornecedora     | Empresa compradora 🛛 🗸 | Cidade/UF de entrega 🛛 🗠 | Responsável   E-mail   Telefone ~                          | Total   Total c 🔻                  | /               |                                        |                                                        |
| PED.2019.544540  | 12/07/2019<br>14:34 | Fornecedor Teste        | Comprador Treinamento  | Florianópolis/SC         | compradortreinamento  <br>brenda.borges@paradigmabs.com.br | R\$ 9.100,0000   R\$<br>9.180,0000 | 5 🗷 🖼 🖻 🔊 🖻     |                                        | <b></b>                                                |
|                  |                     |                         |                        |                          |                                                            |                                    | 1               |                                        |                                                        |

Figura 2. Tela principal dos pedidos.

(Passo 3) Os pedidos poderão ser pesquisados pelo campo "Número", pela situação do filtro "Exibir": ("Em Configuração", "A confirmar", "Cancelado", entre outros) e usando "Filtros Adicionais".

| paradigma<br>WBC Wab Bushess Car   | Arquiv<br>ter PEDI               | vo Administração Negoci<br>IDOS         | ação Financeiro Ajuda                         |                   |                                                                                                    |   |                                                                |              | Dat<br>Últ.<br>IP: | a/Hora: 12/07/2019 15:09:34<br>acesso: 12/07/2019 14:25:25<br>10.1.11.11<br>wecedor Teste |
|------------------------------------|----------------------------------|-----------------------------------------|-----------------------------------------------|-------------------|----------------------------------------------------------------------------------------------------|---|----------------------------------------------------------------|--------------|--------------------|-------------------------------------------------------------------------------------------|
| Número                             |                                  |                                         |                                               | Exibir            | Pedidos do dia<br>Pedidos em configuração                                                                              | • | Pesquisar                                                      | ् Filtre     | s adicionais       |                                                                                           |
| Número   Vers ~<br>PED.2019.544540 | Emissão ~<br>12/07/2019<br>14:34 | Empresa fornecedora<br>Fornecedor Teste | Empresa compradora V<br>Comprador Treinamento | Cidade<br>Florian | Pedidos em processo de alteração<br>Pedidos em aprovação<br>Pedidos a confirmar                                        |   | one ~ Total   Total c<br>R\$ 9.100,0000  <br>s.com.br 9.180,01 | ×<br>R\$ ₹ ₩ | R 1                |                                                                                           |
|                                    |                                  |                                         |                                               |                   | Pedidos confirmados do mês<br>Pedidos confirmados dos últimos 3<br>meses<br>Pedidos confirmados dos últimos 6<br>meses | • |                                                                |              |                    |                                                                                           |

Figura 3. Funções de pesquisa de pedidos.

(Passo 4) Na mesma tela, teremos dados do pedido separados em colunas.

| paradigma<br>WBC Web Business Denter | Arquiv<br>PEDII   | o Administração<br>DOS | Negocia | ção Financeiro    | Ajuda |                          |                                                            |                                    | Ŭdua<br>Últ. a<br>IP: 1<br>▲ Forme | acesso: 12/0<br>acesso: 12/0<br>0.1.11.11<br>acedor Teste |
|--------------------------------------|-------------------|------------------------|---------|-------------------|-------|--------------------------|------------------------------------------------------------|------------------------------------|------------------------------------|-----------------------------------------------------------|
| Número                               |                   |                        |         |                   |       | Exibir Pedidos do dia    | •                                                          | Pesquisar                          | Q Filtros adicionais               |                                                           |
| Número   Vers 🗡 E                    | missão 🗸          | Empresa fornecedora    | - ×     | Empresa comprador | a v   | Cidade/UF de entrega 🛛 🗸 | Responsável   E-mail   Telefone 🛛 🗸                        | Total   Total c 🗸                  |                                    |                                                           |
| PED.2019.544540                      | 2/07/2019<br>4:34 | Fornecedor Teste       |         | Comprador Treinam | ento  | Florianópolis/SC         | compradortreinamento  <br>brenda.borges@paradigmabs.com.br | R\$ 9.100,0000   R\$<br>9.180,0000 | X 🛱 💦 💷                            |                                                           |

Figura 4. Dados do pedido em colunas.

- "Número/Versão": É o número do pedido e a sua versão;
- "Negociação": Trata-se da negociação de origem, o "Código/Número" de um processo de compra ("Cotação", "Pregão eletrônico", "Registro de preço", dentre outros);
- "Emissão": "Data de Emissão" do documento;
- "Empresa Fornecedora": Razão social da empresa fornecedora no pedido;
- "Empresa Compradora": Razão social da empresa compradora no pedido;
- "Cidade /UF de entrega": Endereço aonde será a entrega do produto / serviço;
- "Responsável/E-mail/Telefone": Informações de contato do responsável pelo pedido na empresa compradora;
- "Total": Valor total do pedido de compra.

(Passo 5) Na próxima coluna dispomos de imagens indicando a "Situação" (no exemplo abaixo está "A confirmar"). Em seguida mostrará o ícone indicando se o pedido foi "Lido" ou "Não lido", um "Log de Auditoria" e a informação que o Pedido tem "anexo".

(Passo 6) Demais "Situações" e "Legendas" poderão ser conferidas na opção logo abaixo da tela de "Legenda":

| para     | digma              | Arqui               | vo Administração    | Negoci | ação Financeiro Ajuda        |        |               |          |                                                           |          | Data/Hora: 12/07/2019 15:17      | 7:20<br>25:25 |
|----------|--------------------|---------------------|---------------------|--------|------------------------------|--------|---------------|----------|-----------------------------------------------------------|----------|----------------------------------|---------------|
|          | D G Web Business C | enter PED.          | idos                |        |                              |        |               |          |                                                           |          | Fornecedor Teste                 |               |
| Nún      | nero               |                     |                     |        |                              | Exibir | Pedidos do    | dia      | v                                                         | Pesqui   | isar 🔍 Filtros adicionai         | ais           |
| Númer    | 0   Vers ~         | Emissão ~           | Empresa fornecedora | n ~    | Empresa compradora           | Cidad  | e/UF de entre | ga 🗸     | Responsável   E-mail   Telefone                           | ~ Tota   | al   Total c                     |               |
| PED.20   | 19.544540          | 12/07/2019<br>14:34 | Fornecedor Teste    |        | Comprador Treinamento        | Floria | nópolis/SC    |          | compradortreinamento  <br>brenda.borges@paradigmabs.com.b | R\$      | ; 9.100,0000   R\$<br>9.180,0000 |               |
|          |                    | M                   |                     |        |                              |        |               |          |                                                           |          | 1 - 1                            | de 1 iter     |
| Legen    | da 🔨               |                     |                     |        |                              |        |               |          |                                                           |          |                                  |               |
| La       | Confirmado         |                     | <u>6</u>            | Parcia | almente faturado             |        | 2             | Faturado | )                                                         | <b>a</b> | Cancelado                        |               |
| Z        | A confirmar        |                     |                     | Em aj  | provação                     |        | 48g           | Em confi | guração                                                   | <u>_</u> | Em processo de alteração         |               |
|          | Confirmado co      | ım baixa            | <b>L</b> <u>3</u>   | Confi  | rmado com pendência          |        | 6             | Confirma | ado com entrega parcelada                                 | ÷        | Em solicitação de alteração      |               |
| <b>E</b> | Entrega realiza    | ada                 |                     | Entre  | ga parcial                   |        | *             | Confirma | ado com entrega total                                     | ŵ        | Confirmado com entrega parcial   |               |
| 1        | Confirmado pa      | ara empenho         | (5)                 | Verifi | cando Orçamento              |        | <b></b>       | Não lido |                                                           | Ý        | Nota fiscal                      |               |
| EQ.      | Auditoria          |                     | 2                   | Lido   |                              |        | 0             | Pedido c | om anexo                                                  | 0        | Pedido sem anexo                 |               |
|          | Avaliação de p     | edido realizada     | E.                  | Avalia | ação de pedido não realizada |        |               |          |                                                           |          |                                  |               |

Figura 5. Situação em andamento do pedido e legenda.

**(Passo 7)** Será enviado um e-mail informativo ao usuário fornecedor responsável informando que foi incluído um pedido e que está pendente de aceitação, apresentando um link que encaminhará a tela de login do portal.

| ×                                                                                 |
|-----------------------------------------------------------------------------------|
| Prezado(a) Fornecedor Teste                                                       |
| Informamos que existe um novo pedido pendente de aceitação.                       |
| Pedido nº PED.2019.544540                                                         |
| Para acessar o pedido <u>clique aqui</u> .                                        |
| Atenciosamente,                                                                   |
| Paradigma Wbc Public - qa_master                                                  |
|                                                                                   |
|                                                                                   |
| Copyright 2011 - Paradigma Web Business Center 7.0. Todos os direitos reservados. |
| paradigma                                                                         |

Figura 6. E-mail informativo ao fornecedor para aceitação do pedido.

# 2.2. Entendendo a Tela dos Pedidos Eletrônicos

(Passo 1) Para consultar o pedido com maiores detalhes deve-se clicar sobre o "Número / Versão" do pedido.

| paradioma   | 5          | 3              | Arquivo Adm      | inistração Negociaçã     | io Financeiro  | Ajuda                                                      | Últ. ace<br>IP: 10.1                  | ora: 12/07/2019 16:12:0<br>sso: 12/07/2019 15:34:<br>1.11.11 | 03<br>(23 |
|-------------|------------|----------------|------------------|--------------------------|----------------|------------------------------------------------------------|---------------------------------------|--------------------------------------------------------------|-----------|
| WBC         | Web B      | usiness Center | PEDIDOS          |                          |                |                                                            | Fornece                               | dor Teste                                                    |           |
| Número      |            |                |                  | Exibir                   | Pedidos do dia | ▼ Pesquisar                                                | ্                                     | Filtros adicionais                                           |           |
| Número      | ~          | ~              | Empresa forn ~   | Empresa com 🗸            | Cidade/        | Responsável   E-mail   Telefone                            | ✓ Total   ✓                           | (                                                            |           |
| PED.2019.54 | <b>4</b> ) | 12/07<br>14:34 | Fornecedor Teste | Comprador<br>Treinamento | Florianópolis/ | compradortreinamento  <br>brenda.borges@paradigmabs.com.br | R\$ 9.100,0000<br>  R\$<br>9.180,0000 | 2 <u>-</u> r                                                 |           |

Figura 7. Função para acessar os detalhes do pedido eletrônico.

(Passo 2) Em seguida abrirá a tela de "Detalhes do Pedido". E a primeira aba de "Dados gerais" apresentará os seguintes campos detalhados abaixo:

| Detalhes do Pe                                            | DIDO                         |                                                               |                                                           |                           |                |                 |                                    |                                     |        |          |       | × |
|-----------------------------------------------------------|------------------------------|---------------------------------------------------------------|-----------------------------------------------------------|---------------------------|----------------|-----------------|------------------------------------|-------------------------------------|--------|----------|-------|---|
| Dados gerais                                              | Contratantes                 | adicionais                                                    | Itens                                                     | Visualização              | Auditoria      | Anexos          |                                    |                                     |        |          |       |   |
| Número<br>Tipo<br>Empresa co<br>Departamer<br>Endereço de | mpradora<br>Ito<br>e entrega | PED.2019.<br>Registro d<br>Comprado<br>Departam<br>Servidão L | .544540<br>e compra<br>r Treinam<br>ento 01<br>.aureano F | ento<br>Pereira dos Santo | s - Florianópc | olis - SC - Bra | Moeda<br>Usuário comprador<br>asil | <u>Real</u><br>compradortreinamento |        |          |       |   |
| Endereço de                                               | e cobrança                   | Servidão L                                                    | aureano f                                                 | Pereira dos Santo         | s - Florianópo | lis - SC - Bri  | asil                               |                                     |        |          |       |   |
| Empresa for<br>Tipo do fret                               | mecedora<br>e                | Fornecedo<br>CIF                                              | or Teste                                                  |                           | s - Honanopu   |                 | Condição de pagamento              | (0001) - TESTE                      |        |          |       |   |
| Grupo de co                                               | ompra                        | Flroianópo                                                    | olis/Lages                                                |                           |                |                 | Valor do frete                     | 80,0000                             |        |          |       |   |
| Observação                                                |                              | Teste                                                         |                                                           |                           |                |                 |                                    |                                     |        |          |       |   |
|                                                           |                              |                                                               |                                                           |                           |                |                 |                                    | A                                   | ceitar | Cancelar | Fecha | r |

Figura 8. Tela de detalhes do pedido.

- "Número" Número do pedido (gerado automaticamente baseado em uma máscara pré-definida pelo cliente);
- "Tipo" Deve ser informado o "Tipo" de Pedido a ser incluído, conforme a configuração da seleção;
- "Empresa Compradora" Deve ser informado a empresa responsável pelo pedido;
- "Departamento" Deve ser informado o departamento que solicita o pedido;
- "Endereço de Entrega" Deve ser informado o endereço da entrega do pedido;
- "Endereço de Cobrança" Deve ser informado o endereço de cobrança do pedido;
- "Endereço de Faturamento" Deve ser informado o endereço de faturamento do pedido;

- "Empresa Fornecedora Deve ser informado a empresa que fornecerá os itens do pedido;
- "Tipo do Frete" Deve ser informado o tipo de frete para entrega do produto (CIF, FOB etc.);
- "Grupo de Compra" Deve ser informado o grupo de compra formado internamente e associado ao produto solicitado;
- "Moeda" Deve ser informado a moeda que será utilizada no processo do pedido;
- "Usuário Comprador" Deve ser informado o usuário comprador logado no sistema;
- "Condição de Pagamento" Deve ser informado a forma de pagamento do pedido;
- "Empresa transportadora": Deve ser informado a empresa transportadora responsável pela entrega da mercadoria;
- "Valor do Frete Deve ser informado o valor do frete do pedido;
- "Observação" Deve ser informado a observação do pedido de compra.

(Passo 3) Na próxima aba de "Contratantes adicionais" é possível que seja consultado os contratantes adicionais do pedido.

| DETALHES DO PED | IDO                     |       |                |              |                      |            |           |        |           | ×                |
|-----------------|-------------------------|-------|----------------|--------------|----------------------|------------|-----------|--------|-----------|------------------|
| Dados gerais    | Contratantes adicionais | Itens | Entregas       | Visualização | Detalhes do processo | Avaliações | Auditoria | Anexos |           |                  |
| Contratada      |                         |       |                |              |                      |            |           |        | Pesquisar |                  |
| СИРЈ            |                         | ~     | Contratada     |              |                      |            |           |        |           | ~                |
| 3823730000      | 0161                    |       | Comprador' - R | aul          |                      |            |           |        |           | ▲                |
| 1438715500      | 0137                    |       | JECM VENDED    | ORA LTDA ME  |                      |            |           |        |           |                  |
| 85/5225100      | 2810                    |       | JECM COMPRA    | DOKA LIDA ME |                      |            |           |        |           | V                |
|                 |                         |       |                |              |                      |            |           |        |           | 1 - 3 de 3 itens |
|                 |                         |       |                |              |                      |            |           |        |           | Fechar           |

Figura 9. Aba de contratantes adicionais do pedido eletrônico.

(Passo 4) Na aba "Itens" é possível conferir os itens do pedido solicitado, conforme imagem abaixo e explicação de cada coluna da tela.

| DET | ALHES DO PE | DIDO       |               |       |         |        |             |        |              |        |                 |                    |                |           |          |    |
|-----|-------------|------------|---------------|-------|---------|--------|-------------|--------|--------------|--------|-----------------|--------------------|----------------|-----------|----------|----|
| Da  | idos gerais | Contratant | es adicionais | Itens | Visual  | ização | Auditoria   | Ane    | exos         |        |                 |                    |                |           |          |    |
|     |             |            |               |       |         |        |             |        |              |        |                 |                    |                |           |          |    |
|     | Produto     | ~          | U.M.          | ~     | Qtd.    | $\sim$ | Dt. entrega | $\sim$ | VI. unitário | $\sim$ | Centro de cus 💙 | Conta contábil 🛛 🗸 | Situ 🗡         |           |          |    |
|     | ENS123      |            | BB            |       | 25,0000 | ≜<br>▼ | 17/07/2019  | Ē      | 16,0000      | ×<br>v | Administrativo  |                    | A<br>confirmar | 🔌 🔟 9     |          | •  |
|     | ENS124      |            | BB            | •     | 35,0000 | ÷      | 17/07/2019  | Ē      | 26,0000      | ÷      | Administrativo  |                    | A<br>confirmar | 🔌 🔟 9     |          |    |
|     | ENS13       |            | BB            |       | 45,0000 | *      | 17/07/2019  | Ē      | 36,0000      | ×      | Administrativo  |                    | A<br>confirmar | 🔌 🔟 9     |          |    |
|     | ENS14       |            | BB            | ۳     | 55,0000 | ÷      | 17/07/2019  | Ē      | 46,0000      | ÷      | Administrativo  |                    | A<br>confirmar | 🔌 🔟 9     |          |    |
|     | ENS15       |            | BB            |       | 65,0000 | *      | 17/07/2019  | ÷      | 56,0000      | ×      | Administrativo  |                    | A<br>confirmar | 🔌 🔟 🤤     |          | •  |
|     |             |            |               |       |         |        |             |        |              |        |                 |                    | 🔹 Valor        | total R\$ | 9.100,00 | 00 |
|     |             |            |               |       |         |        |             |        |              |        |                 |                    |                |           |          |    |
| -   |             |            |               |       |         |        |             |        |              |        |                 |                    |                |           |          |    |
|     |             |            |               |       |         |        |             |        |              |        |                 |                    |                |           | Fech     | ar |

Figura 10. Aba itens dos detalhes do pedido.

- "Produto": Descrição do produto no pedido de compra.
- "Unidade de medida": Informa a unidade de medida que o comprador informa para o pedido.
- "Quantidade": Informa a quantidade do item solicitada pelo comprador.
- "Data de entrega": Informa a data em que o comprador deseja que o(s) item(ns) seja(m) entregue(s).
- "Valor unitário": Informa o valor unitário que foi negociado para o produto.
- "Centro de Custo": Informa o setor que terá o custo com o pedido.
- "Conta Contábil": Informa a conta contábil associado a entrada do pedido.
- "Situação": Permite consultar a situação que está o andamento do pedido.
- "Valor total": Informa o valor total do pedido, de acordo com a soma dos itens do pedido.

(Passo 5) Para as legendas da coluna ao lado, temos as informações de "Impostos e taxas" «, o link de acesso para os "Anexos" () do item no pedido e as "Observações" () do item do pedido.

(Passo 6) Ao clicar em cima do "Produto" incluído, abrirá a tela para que seja consultado os "Impostos e taxas".

| EDIDO |            |                                                                                                    |                                                                                                    |                                                                                                    |
|-------|------------|----------------------------------------------------------------------------------------------------|----------------------------------------------------------------------------------------------------|----------------------------------------------------------------------------------------------------|
| N5123 |            |                                                                                                    |                                                                                                    |                                                                                                    |
|       |            |                                                                                                    |                                                                                                    |                                                                                                    |
| ~     | Percentual | ~                                                                                                    | Incluso                                                                                                    |                                                                                                    |
|       | 2,0        | A<br>V                                                                                               | ×.                                                                                                    |                                                                                                    |
|       | 0,0        | Å<br>V                                                                                               |                                                                                                    |                                                                                                    |
|       | 0,0        | Å<br>V                                                                                               |                                                                                                    |                                                                                                    |
|       | 0,0        | Å<br>T                                                                                               |                                                                                                    |                                                                                                    |
|       | 0,0        | *                                                                                                    |                                                                                                    |                                                                                                    |
|       | N5123      | NS123       V     Percentual       2,0     0,0       0,0     0,0       0,0     0,0       0,0     0,0 | NS123          V       Percentual       ~         2,0       2         0,0       1         0,0       1         0,0       1         0,0       1         0,0       1         0,0       1         0,0       1         0,0       1         0,0       1 | NS123          NS123         ✓       Percentual       ✓       Incluso         2,0       ↓       ✓         0,0       ↓       ✓         0,0       ↓       □         0,0       ↓       □         0,0       ↓       □         0,0       ↓       □         0,0       ↓       □         0,0       ↓       □         0,0       ↓       □         0,0       ↓       □ |

Figura 11. Tela de manutenção de itens do pedido.

(Passo 7) Na aba "Visualização", está disponível o documento de pedido que poderá ser impresso.

| Detalhes do Pi | EDIDO                       |            |              |              |              |                            |                  |               |          |        |
|----------------|-----------------------------|------------|--------------|--------------|--------------|----------------------------|------------------|---------------|----------|--------|
| Dados gerais   | Contratantes adicionais     | Itens      | Visualização | Auditoria    | Anexos       |                            |                  |               |          |        |
|                |                             |            |              |              |              | MODALIDADE                 | Pedido de catálo | igo           |          |        |
|                | Empresa                     |            |              |              |              |                            |                  |               |          |        |
|                | Razão social: Comprador Ti  | reinament  | to           | CNI          | PJ: 9670145  | 9000191                    |                  | Fone:         |          |        |
|                | Nome fantasia: Comprador    | Treiname   | ento         | E-n          | nail: brenda | .borges@paradigmabs.com.br |                  | Inscrição est | tadual:  |        |
|                | Endereço: Servidão Laurea   | no Pereira | i dos Santos |              |              |                            |                  |               |          |        |
|                | Fornecedor                  |            |              |              |              |                            |                  |               |          |        |
|                | Razão social: Fornecedor T  | este       |              | CNPJ: 94621  | 410000101    | Fone: 9898989898           |                  |               |          |        |
|                | Nome fantasia: Fornecedor   | Teste      |              | Fax:         |              | E-mail: brenda.borge       | s@paradigmabs.   | com.br        |          |        |
|                | Inscrição estadual: 555.555 | 5.555      |              | Endereço: Fo | rnecedor To  | este                       |                  |               |          |        |
|                | Local de Entrega            |            |              |              |              |                            |                  |               |          |        |
|                | Razão social: Comprador Ti  | reinament  | to           |              |              | CNPJ: 96701459000          | )191             |               | Fone:    | •      |
|                |                             |            |              |              |              |                            | Imprimir         | Aceitar       | Cancelar | Fechar |

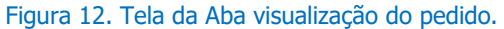

**(Passo 8)** Na aba "Auditoria" pode ser verificado o histórico de ações realizado pelos usuários durante o processo. Neste espaço reservado para o histórico, temos as ações do pedido, a data/hora da ação, e o usuário responsável.

| DETALHES DO PE | EDIDO                        |            |                   |           |        |   |                     |   |                      |              |     |
|----------------|------------------------------|------------|-------------------|-----------|--------|---|---------------------|---|----------------------|--------------|-----|
| Dados gerais   | Contratantes adicionais      | Itens      | Visualização      | Auditoria | Anexos |   |                     |   |                      |              |     |
| Descrição      |                              |            |                   |           |        |   |                     |   |                      | Pesquisar    |     |
| Descrição      |                              |            |                   |           |        | ~ | Data                | ~ | Usuário              | Ÿ            |     |
| Questioná      | rio Questionário de Avaliaçã | o do Forn  | ecedor - Pedido e | enviado.  |        |   | 12/07/2019 14:45:20 |   | compradortreinamento |              | •   |
| Pedido en      | caminhado para confirmação   | o do forne | cedor.            |           |        |   | 12/07/2019 14:44:02 |   | System               |              |     |
| Pedido alte    | erado.                       |            |                   |           |        |   | 12/07/2019 14:43:55 |   | compradortreinamento |              |     |
| Pedido cria    | ado.                         |            |                   |           |        |   | 12/07/2019 14:34:15 |   | compradortreinamento |              |     |
|                |                              |            |                   |           |        |   |                     |   |                      |              |     |
|                |                              |            |                   |           |        |   |                     |   |                      |              |     |
|                |                              |            |                   |           |        |   |                     |   |                      |              |     |
|                |                              |            |                   |           |        |   |                     |   |                      |              |     |
|                |                              |            |                   |           |        |   |                     |   |                      |              | v   |
|                |                              |            |                   |           |        |   |                     |   | 1 - 4                | I de 4 itens |     |
|                |                              |            |                   |           |        |   |                     |   |                      |              | Ŧ   |
|                |                              |            |                   |           |        |   |                     |   |                      | Fed          | har |
|                |                              |            |                   |           |        |   |                     |   |                      |              |     |

Figura 13. Tela da aba auditoria do pedido.

(Passo 9) Na aba "Anexos", é possível consultar os arquivos e/ou documentos do processo de pedido.

| DETALHES [ | do pedido                    |       |              |           |        |                     |   |
|------------|------------------------------|-------|--------------|-----------|--------|---------------------|---|
| Dados ger  | rais Contratantes adicionais | Itens | Visualização | Auditoria | Anexos |                     |   |
|            | -                            |       |              |           |        |                     |   |
| Descri     | ção                          |       |              |           |        | Data                |   |
| anexo      | portugues.docx               |       |              |           |        | 12/07/2019 14:34:15 |   |
| 2806.t     | xt                           |       |              |           |        | 12/07/2019 14:45:36 |   |
|            |                              |       |              |           |        |                     |   |
|            |                              |       |              |           |        |                     | v |
|            |                              |       |              |           |        | Fechar              |   |

Figura 14. Tela da aba anexos do pedido.

# 3. Situação dos Pedidos

O sistema informa aos usuários, cada etapa em que o pedido necessita passar, assim como as ações a tomar. Com base nessas informações, a seguir vamos verificar algumas situações comuns no processo que envolve o módulo de "**Pedido**".

# 3.1. Pedidos a Confirmar

Após o envio pelo comprador, o pedido terá sua situação alterada para **"Pedidos a confirmar**". Ação que deverá envolver o fornecedor quanto ao **"Aceite**", ou **"Cancelamento**" do pedido.

| Talhes do Pe | DIDO                                                                                                    |            |                 |                   |                 |                 |                       |                      |                     |            |
|--------------|----------------------------------------------------------------------------------------------------|------------|-----------------|-------------------|-----------------|-----------------|-----------------------|----------------------|---------------------|------------|
| ados gerais  | Contratantes                                                                                                    | adicionais | Itens           | Visualização      | Auditoria       | Anexos          |                       |                      | 🖉 Operação efetuada | com sucess |
| Número       |                                                                                                    | PED.2019   | . <u>544540</u> |                   |                 |                 |                       |                      |                     |            |
| Tipo         |                                                                                                    | Registro d | le compra       |                   |                 |                 | Moeda                 | Real                 |                     |            |
| Empresa co   | mpradora                                                                                                    | Comprado   | or Treinam      | ento              |                 |                 | Usuário comprador     | compradortreinamento |                     |            |
| Departamer   | nto                                                                                                    | Departam   | ento 01         |                   |                 |                 |                       |                      |                     |            |
| Endereço de  | Endereço de entrega Servidão Laureano Pereira dos Santos - Florianópolis - SC - Bra:<br>Endereco de cobranca Servidão Laureano Pereira dos Santos - Florianópolis - SC - Bra: |            |                 |                   | sil             |                 |                       |                      |                     |            |
| Endereço de  | e cobrança                                                                                                    | Servidao L | Laureano H      | Pereira dos Santo | is - Florianopi | olis - SC - Bra | ISI                   |                      |                     |            |
| Endereço de  | e faturamento                                                                                                    | Servidão L | Laureano P      | Pereira dos Santo | s - Florianóp   | olis - SC - Bra | sil                   |                      |                     |            |
| Empresa for  | mecedora                                                                                                    | Fornecedo  | or Teste        |                   |                 |                 | Condição de pagamento | (0001) - TESTE       |                     |            |
| Tipo do fret | e                                                                                                    | CIF        |                 |                   |                 |                 |                       |                      |                     |            |
| Grupo de co  | ompra                                                                                                    | Flroianópo | olis/Lages      |                   |                 |                 | Valor do frete        | 80,0000              |                     |            |
| Observação   |                                                                                                    | Teste      |                 |                   |                 |                 |                       |                      |                     |            |
|              |                                                                                                    |            |                 |                   |                 |                 |                       | Ac                   | eitar Cancelar      | Fechar     |

Figura 15. Função para aceitar ou cancelar o pedido.

(**Passo 1**) Após ser confirmado todos os dados do pedido, deve-se clicar em "**Aceitar**". Em seguida deve apresentar a mensagem de "**Operação efetuada com sucesso**".

(Passo 2) Caso seja necessário fazer o cancelamento, deve-se clicar em "Cancelar". Em seguida deve apresentar uma tela para informar a "Justificativa" e o "Motivo", devendo clicar em "Sim" ou "Não" para finalizar o processo.

| CANCELAR PEDID | ס                                                                                                    | ×         |
|----------------|----------------------------------------------------------------------------------------------------|-----------|
| Você realmente | deseja cancelar este pedido?                                                                         |           |
| Motivo         | Outros                                                                                               | •         |
| Justificativa  | Outros<br>Não trabalho com este material<br>Não temos este material<br>Não atendemos a especificação |           |
|                | Sim                                                                                                  | الا<br>ão |

Figura 16. Tela de justificativa para o cancelamento do pedido.

# 3.2. Pedidos em Aprovação

Esta situação acontece nos casos em que o pedido criado de forma manual no portal de compras, aguarda ação do usuário responsável "**Aprovar**" na unidade compradora.

| paradiama                 |                  | Arquivo Administração   | Negociação Financeiro      | o Ajuda        |                                                       |                                  | Data/Hora: 15/07/2019 10:55<br>Últ. acesso: 12/07/2019 16:03<br>IP: 10.1.11.11 | i:0<br>3:0 |
|---------------------------|------------------|-------------------------|----------------------------|----------------|-------------------------------------------------------|----------------------------------|--------------------------------------------------------------------------------|------------|
| WBC Uteb Busines          | ss Denker        | PEDIDOS                 |                            |                |                                                       |                                  | Fornecedor Teste                                                               |            |
| Número                    |                  |                         |                            | Exibir Pedidos | em aprovação                                          | Pesquisar                        | Q Filtros adicionais                                                           |            |
| 🔕 Cancelar                |                  |                         |                            |                |                                                       |                                  |                                                                                |            |
| Número   V 🗸              | Em ~             | Empresa forneced 🗸 🗸    | Empresa comprad 🗸 🗸        | Cidade/UF ~    | Responsável   E-mail   Telefone                       | ✓ Total   Tota ∨                 | ·                                                                              |            |
| Review 21032019<br>  1    | 02/11/2<br>00:00 | PEDRO TREINAMENTO<br>V3 | JECM COMPRADORA<br>LTDA ME | JACIARA/MT     | raul'teste   teste@paradigmabs.com.br  <br>compradorr | R\$ 3.500,0000<br>R\$ 3.500,0000 |                                                                                |            |
| Pedido Paulo 101  <br>1   | 05/10/2<br>00:00 | PEDRO TREINAMENTO<br>V3 | Empresa Compradora         | JACIARA/MT     | raul'teste   teste@paradigmabs.com.br  <br>compradorr | R\$ 3.500,0000<br>R\$ 3.500,0000 |                                                                                |            |
| Pedido Paulo 100  <br>1   | 05/10/2<br>00:00 | PEDRO TREINAMENTO<br>V3 | Empresa Compradora         | JACIARA/MT     | raul'teste   teste@paradigmabs.com.br  <br>compradorr | R\$ 3.500,0000<br>R\$ 3.500,0000 |                                                                                |            |
| Pedido do Paulo<br>02   1 | 05/10/2<br>00:00 | PEDRO TREINAMENTO<br>V3 | Empresa Compradora         | JACIARA/MT     | raul'teste   teste@paradigmabs.com.br  <br>compradorr | R\$ 3.500,0000<br>R\$ 3.500,0000 |                                                                                |            |

Figura 17. Pedidos em situação de em aprovação.

(Passo 1) É possível que seja filtrado em "Exibir" os "Pedidos em aprovação".

(Passo 2) Caso o pedido não seja atendido é possível que nesta fase consiga selecionar o pedido para "Cancelar". Ao clicar no botão abrirá a tela de "Cancelamento do Pedido", para que seja informado a "Justificativa" devendo "Confirmar" para finalizar o processo.

| ancelamento do F                      | edido           |             |             |         |           | >      |
|---------------------------------------|-----------------|-------------|-------------|---------|-----------|--------|
| Confirma solicitação<br>Justificativa | o para cancelar | o(s) pedida | (s) selecio | nado(s) | ?         | /      |
|                                       |                 |             |             |         | Confirmar | Fechar |

Figura 18. Tela de cancelamento do pedido.

**NOTA:** A situação de **"Pedidos em aprovação**" também poderá ocorrer quando elaborado um fluxo específico para aprovação da unidade compradora.

### 3.3. Pedidos Cancelados

A incidência de pedido cancelado possui algumas variações. Por exemplo, o "**Usuário fornecedor**" ao receber o pedido poderá efetuar o cancelamento. Outro caso, o "**Usuário responsável aprovador**" no perfil comprador poderá não aprovar o pedido, assim tornando-o "**Cancelado**". O "**Usuário comprador**" também poderá "**Cancelar**" o pedido.

| S.                     |                  | Arquivo Administração     | Negociação Financeiro      | Ajuda          |                                                       | 🔇 Últ.<br>IP:                                 | aresso: 12/07/2019 11:10:41<br>acesso: 12/07/2019 16:03:07<br>10.1.11.11 |
|------------------------|------------------|---------------------------|----------------------------|----------------|-------------------------------------------------------|-----------------------------------------------|--------------------------------------------------------------------------|
| WBC Uteb Busines       | s Cenker         | PEDIDOS                   |                            |                |                                                       | 🔒 For                                         | necedor Teste                                                            |
| Número                 |                  |                           |                            | Exibir Pedidos | cancelados 🔹                                          | Pesquisar                                     | Q Filtros adicionais                                                     |
| Número   V ~           | Em ~             | Empresa forneced ~        | Empresa comprad 🗸          | Cidade/UF d ~  | Responsável   E-mail   Telefone                       | Total   Total      Y                          |                                                                          |
| PED.2019.544492        | 18/03/2<br>16:36 | Empresa de Registro T28   | Comprador' - Raul          | FLORIANOPOLIS  | raul'teste   teste@paradigmabs.com.br  <br>compradorr | R\$ 995,0000   R\$<br>995,0000                |                                                                          |
| PED.2019.544488        | 15/03/2<br>19:14 | JECM VENDEDORA LTDA<br>ME | Empresa JECM de<br>Compras | FLORIANOPOLIS  | JECM Compras  <br>jose.mendes@paradigmabs.com.br      | R\$ 1.000,0000  <br>R\$ 1.000,0000            | o 🖻 🖻 🔳 🔲                                                                |
| PED.2019.544433        | 30/01/2<br>16:32 | 68590872000190            | Comprador' - Raul          | FLORIANOPOLIS  | JECM Compras  <br>jose.mendes@paradigmabs.com.br      | R\$ 2.025.000,0000<br>  R\$<br>2.025.000,0000 | o 🖻 <u>R</u>                                                             |
| PED.2019.544429        | 28/01/2<br>12:41 | 68590872000190            | Comprador' - Raul          | FLORIANOPOLIS  | JECM Compras  <br>jose.mendes@paradigmabs.com.br      | R\$ 16.200,0000  <br>R\$ 16.200,0000          | o 🖺 🗈 🔊                                                                  |
| PED.2019.544428        | 28/01/2<br>12:41 | 68590872000190            | Comprador' - Raul          | FLORIANOPOLIS  | JECM Compras  <br>jose.mendes@paradigmabs.com.br      | R\$ 27.000,0000  <br>R\$ 27.100,0000          | o 🗑 🖹 🗈                                                                  |
| PED.2019.544381        | 21/01/2<br>15:22 | AGENCIA/BANCO2            | Comprador' - Raul          |                | JECM Compras  <br>jose.mendes@paradigmabs.com.br      | R\$ 0,0000   R\$<br>0,0000                    | o 🖻 🖻 🔳 🔲                                                                |
| PED.2019.544380        | 18/01/2<br>11:29 | 04436041000186            | Empresa Compradora         |                | JECM Compras  <br>jose.mendes@paradigmabs.com.br      | USD 0,0000   USD<br>10,0000                   | o 🗑 🖹 🔲                                                                  |
| Review 24102018G       | 05/10/2<br>00:00 | JECM VENDEDORA LTDA<br>ME | JECM COMPRADORA<br>LTDA ME | JACIARA/MT     | JECM Comprador   teste@paradigmabs.com.br             | R\$ 3.500,0000  <br>R\$ 3.500,0000            | o 2 🖻 🖻 🔲                                                                |
| Review 24102018C       | 05/10/2<br>00:00 | JECM VENDEDORA LTDA<br>ME | JECM COMPRADORA<br>LTDA ME | JACIARA/MT     | JECM Comprador   teste@paradigmabs.com.br             | R\$ 3.500,0000  <br>R\$ 3.500,0000            | ø 2 R                                                                    |
| Review 24102018  <br>1 | 05/10/2<br>00:00 | JECM VENDEDORA LTDA       | JECM COMPRADORA            | JACIARA/MT     | JECM Comprador   teste@paradigmabs.com.br             | R\$ 3.500,0000  <br>R\$ 3.500.0000            |                                                                          |
| H 1 2                  | (F)              |                           |                            |                |                                                       |                                               | 1 - 40 de 57 itens                                                       |

Figura 19. Pedidos em situação de cancelados.

### 3.4. Meus Pedidos / Pedidos do meu Grupo / Pedidos da minha Empresa

Os pedidos poderão ser consultados em telas diferentes de acordo com as configurações da "**Empresa** compradora", "Grupo" e "Usuário responsável" do pedido, podendo assim ser consultado em "Meus Pedidos", "Pedidos do meu Grupo" ou "Pedidos da minha empresa".

(Passo 1) Dessa forma deve-se ir até o menu "Negociação" > "Pedido" > e selecionar "Pedidos da minha empresa", "Pedidos do meu grupo" ou "Meus pedidos".

15

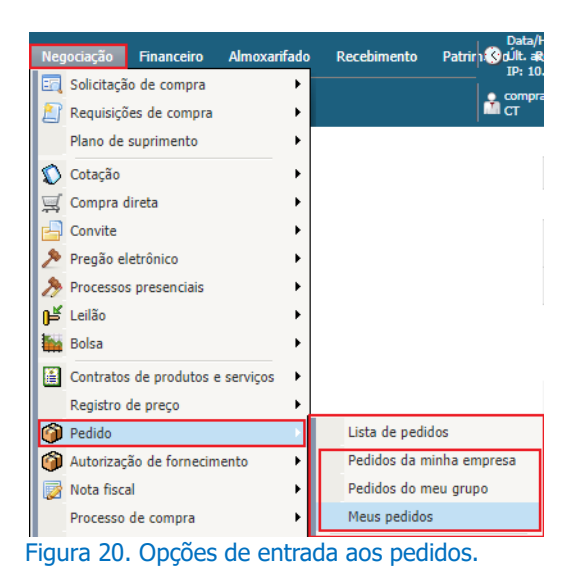

# 4. Follow Up da Entrega do Pedido

O objetivo da aba de "**Entregas**" é permitir que o perfil "**comprador**" possa "**Aceitar solicitação**" ou "**Rejeitar Solicitação**" do fornecedor, relacionado a alteração da "**Data de entrega**" dos itens do pedido e possa acompanhar o andamento da entrega do pedido.

(Passo 1) Para acessar a lista de entregas deve-se ir até o menu: "Negociação" > "Pedido" > "Lista de entregas".

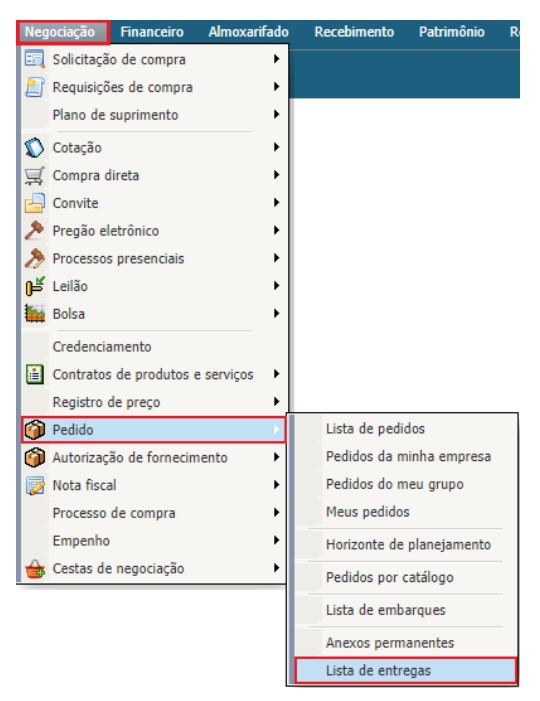

Figura 21. Caminho para acessar a lista de entregas do pedido.

(Passo 2) No momento em que é feito a aceitação do pedido, é habilitado a aba "Entregas" para que após, consiga "Alterar status de entrega". Caso exista alteração de uma ou mais entregas, um e-mail será disparado

para o responsável pelo pedido e para o requisitante sinalizando a proposta de alteração. Enquanto existir datas de entregas pendentes, não será finalizado o pedido.

| os gerais | Contratantes adicionais | Entregas | Visualização | Auditoria | Anexos |        |                   |   |            |           |       |           |    |
|-----------|-------------------------|----------|--------------|-----------|--------|--------|-------------------|---|------------|-----------|-------|-----------|----|
|           |                         |          |              |           |        |        |                   |   |            |           |       |           |    |
| tem       |                         |          |              |           | Q      | Exibir | Todas as entregas |   |            | •         | Pe    | squisar   |    |
|           |                         |          |              |           |        |        |                   |   |            |           |       |           |    |
| - SR AL   | tarar status da entrega |          |              |           |        |        |                   |   |            |           |       |           |    |
|           | terar status ua entrega |          |              |           |        |        |                   |   |            |           |       |           |    |
| Item      |                         |          |              |           |        | ~      | Qtde/Un           | ~ | Entrega    | ~         |       |           |    |
| ENS123    |                         |          |              |           |        |        | 25,00/AA          |   | 17/07/2019 | Ē         | Ś     |           |    |
| ENS124    |                         |          |              |           |        |        | 35,00/AA          |   | 17/07/2019 | <b>:</b>  | Ś     |           |    |
| ENS13     |                         |          |              |           |        |        | 45,00/AA          |   | 17/07/2019 | <b>**</b> | Ś     |           |    |
|           |                         |          |              |           |        |        | FF 00/44          |   |            | 1000      | -11   | _         |    |
|           | 1 • •                   |          |              |           |        |        |                   |   |            |           | 1 - 5 | de 5 iter | ns |
| Legenda   | ~                       |          |              |           |        |        |                   |   |            |           |       |           |    |
|           |                         |          |              |           |        |        |                   |   |            |           |       |           |    |
|           |                         |          |              |           |        |        |                   |   |            |           |       |           |    |

Figura 22. Aba de entregas habilitado para controle do pedido.

### 4.1. Consultando a Lista de Entregas

**(Passo 1)** Ao entrar na tela principal de "**Lista de entregas**" é possível consultar todos os pedidos incluídos conforme seus itens e situação de entrega.

| paradigma<br>WBC Heb Branes Frider | Arquivo Administração Negociação<br>FNTREGAS | Financeiro Ajuda |                           | Data/Hora: 15/(<br>Últ. acesso: 12/<br>IP: 10.1.11.11 | 07/2019 11:36:43<br>07/2019 16:03:07 |
|------------------------------------|----------------------------------------------|------------------|---------------------------|-------------------------------------------------------|--------------------------------------|
| Pedido                             |                                              |                  | Exibir Entrega confirmada | Pesq<br>Q Filtros                                     | uisar<br>adicionais                  |
| Data de entrega 🛛 🗸                | Item                                         |                  | ✓ Pedido ✓                | Cidade/Estado                                         | ′ Situação ∨                         |
| 10/08/2019                         | ENS203                                       |                  | PED.2019.544538           | Florianópolis/SC                                      | ø                                    |
| 10/08/2019                         | ENS205                                       |                  | PED.2019.544538           | Florianópolis/SC                                      | ø                                    |
| 17/07/2019                         | ENS123                                       |                  | PED.2019.544540           | Florianópolis/SC                                      | 9                                    |
| 17/07/2019                         | ENS124                                       |                  | PED.2019.544540           | Florianópolis/SC                                      | ø                                    |
| 17/07/2019                         | ENS13                                        |                  | PED.2019.544540           | Florianópolis/SC                                      | Ś                                    |
| 17/07/2019                         | ENS14                                        |                  | PED.2019.544540           | Florianópolis/SC                                      | Ś                                    |
| 17/07/2019                         | ENS15                                        |                  | PED.2019.544540           | Florianópolis/SC                                      | Ś                                    |

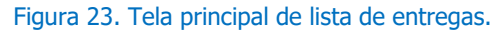

- "Data de Entrega": Campo que informa a data de entrega do pedido;
- "Item": Campo que descreve o item do pedido;
- "Pedido": Campo que informa o número do pedido, permitindo clicar e acessar a tela do pedido;
- "Cidade / Estado": Campo que informa a cidade/estado da empresa compradora;

#### www.paradigmabs.com.br

- "Empresa Compradora": Campo que informa o nome da empresa compradora;
- "Empresa Fornecedora": Campo que informa o nome da empresa fornecedora;
- "Imagens": Campo informa em forma de ícones o andamento da entrega do pedido.

(Passo 2) No filtro "Exibir" é possível que seja verificado as possíveis situações da entrega:

| Exibir | Todas as entregas                      |
|--------|----------------------------------------|
|        | Todas as entregas                      |
|        | Entregas pendentes de confirmação      |
|        | Entregas pendente de aprovação de data |
|        | Entrega confirmada                     |
|        | Entregas em preparação                 |
|        | Entregas em expedição                  |
|        | Entregas expedidas                     |
|        | Entregas realizadas no cliente         |

Figura 24. Filtro exibir da tela de lista de entregas.

- "Todas as entregas": Permite ser consultado todas as entregas com todas as situações de andamento;
- "Entregas pendentes de confirmação": É possível ser consultado todas as entregas pendentes de confirmação pelo responsável pelo pedido;
- "Entregas Pendentes de aprovação de data": É possível ser consultado todas as entregas pendentes de confirmação de aprovação de data pelo responsável pelo pedido;
- "Entrega confirmada": Quando o Fornecedor confirmou a entrega;
- "Entregas em preparação": Quando o Fornecedor confirmou a preparação do pedido para entrega;
- "Entregas expedidas": Quando as entregas já estão separadas e prontas para serem enviadas;
- "Entregas em expedição": Quando o Fornecedor já enviou a entrega;
- "Entregas realizadas no cliente": Quando o Fornecedor finalizou a entrega.

(**Passo 3**) É possível que seja feito a pesquisa de entrega pelos campos de pesquisa "**Pedido**" e "**Item**" ou "**Filtros adicionais**" para uma pesquisa detalhada.

| Pedido | PED.2019.544536 | Exibir | Todas as entregas | Ŧ | Pesquisar                       |
|--------|-----------------|--------|-------------------|---|---------------------------------|
| Item   |                 |        |                   |   | $\mathbb{Q}$ Filtros adicionais |

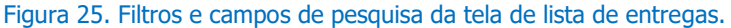

(Passo 4) Abaixo da tela de "Lista de Entregas" é possível verificar a "Legenda" para acompanhar o andamento da entrega.

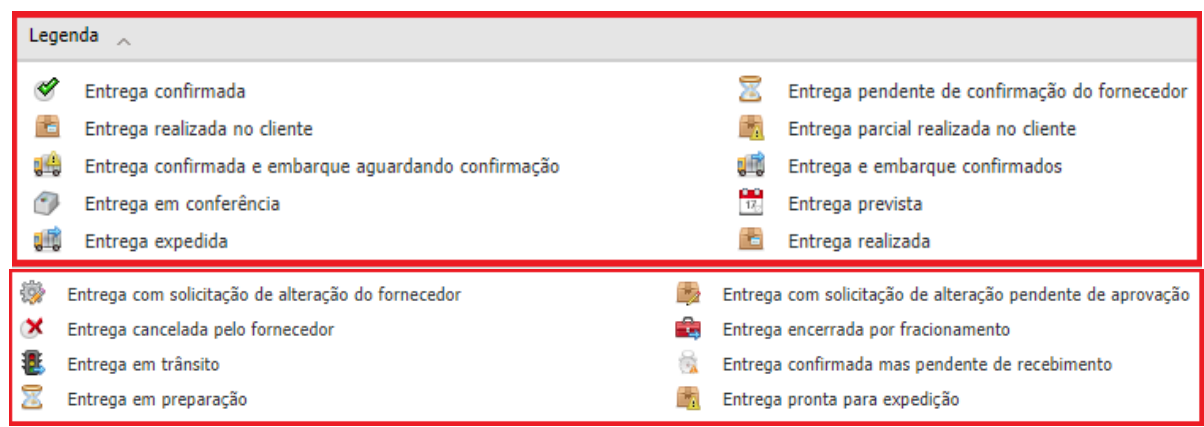

Figura 26. Legenda da tela inicial de lista de entregas.

# 4.2. Configurando a Lista de Entregas

(Passo 1) Para acessar a tela de "Entregas" do pedido deve-se procurar o pedido desejado e em seguida na coluna "Pedido" dar um clique sobre o número do pedido. Na tela que se abre pode ser verificado a aba "Entregas".

| paradoma            | -                   | Arquivo | Arquivo Administração Negociação Financeiro Ajuda |  |                              |  |             |                  |        | 3                | Data/Hora: 15/07<br>Últ. acesso: 12/07<br>IP: 10.1.11.11 | /2019 11:41:26<br>2/2019 16:03:07 |
|---------------------|---------------------|---------|---------------------------------------------------|--|------------------------------|--|-------------|------------------|--------|------------------|----------------------------------------------------------|-----------------------------------|
| WBC                 | Web Business Center | ENTREG  | GAS                                               |  |                              |  |             |                  |        | 1                | Fornecedor Teste                                         |                                   |
| Pedido              |                     |         |                                                   |  |                              |  | Exibir      | Entrega conf     | irmada | •                | Pesqui                                                   | sar                               |
| Item ENS203         |                     |         |                                                   |  |                              |  |             |                  |        |                  | 🔍 Filtros a                                              | dicionais                         |
| Data de entrega 🔷 🔨 |                     | Item    |                                                   |  |                              |  | ✓ Pedido    |                  | Ý      | Cidade/Estado    | ~                                                        | Situação 🗸                        |
| 10/08/2019          |                     | ENS203  |                                                   |  |                              |  | PED.2019.54 | 44538            |        | Florianópolis/SC |                                                          | ø                                 |
| 10/08/2019          |                     | ENS205  |                                                   |  |                              |  | PED.2019.54 | 44538            |        | Florianópolis/SC |                                                          | ø                                 |
| 17/07/2019          |                     | ENS123  |                                                   |  | PED.2019.544540 Florianópoli |  |             | Florianópolis/SC |        | Ś                |                                                          |                                   |
| 17/07/2019          |                     | ENS124  |                                                   |  |                              |  | PED.2019.54 | 44540            |        | Florianópolis/SC |                                                          | ø                                 |
| 17/07/2019          |                     | ENS13   |                                                   |  |                              |  | PED.2019.54 | 44540            |        | Florianópolis/SC |                                                          | <b>\$</b>                         |
| 17/07/2019          |                     | ENS14   |                                                   |  |                              |  | PED.2019.54 | 44540            |        | Florianópolis/SC |                                                          | ø                                 |
| 17/07/2019          |                     | ENS15   |                                                   |  |                              |  | PED.2019.54 | 44540            |        | Florianópolis/SC |                                                          | Ś                                 |

Figura 27. Função para acessar a entrega do pedido.

(Passo 2) A aba "Entregas" será apresentada após aceitação do pedido.

| DETALHES DO PE | DIDO                    |          |              |           |        |        |                   |            |          |            |    |
|----------------|-------------------------|----------|--------------|-----------|--------|--------|-------------------|------------|----------|------------|----|
| Dados gerais   | Contratantes adicionais | Entregas | Visualização | Auditoria | Anexos |        |                   |            |          |            |    |
| Item           |                         |          |              |           | Q      | Exibir | Todas as entregas | v          | Pes      | quisar     |    |
| 📑 Alt          | terar status da entrega |          |              |           |        |        |                   |            |          | +          |    |
| Item           |                         |          |              |           |        | ~      | Qtde/Un ~         | Entrega ~  | $\frown$ |            |    |
| ENS15          |                         |          |              |           |        |        | 56,00/AA          | 10/08/2019 | ĒO       |            | •  |
| ENS201         |                         |          |              |           |        |        | 25,00/AA          | 05/07/2019 | 20       |            |    |
| ENS202         |                         |          |              |           |        |        | 28,00/AA          | 10/08/2019 | ZO       |            |    |
|                | 1 • •                   |          |              |           |        |        | 10.00/11          | P2009      | 1-5      | de 5 itens | •  |
| Legenda        | ~                       |          |              |           |        |        |                   |            |          |            |    |
|                |                         |          |              |           |        |        |                   | Salvar     | e enviar | Fecha      | ar |

**NOTA:** A função de **"Alterar status da entrega**" deve apresentar apenas para o perfil **"Fornecedor**", dependendo do fluxo do cliente poderá ser habilitado para o perfil **"Comprador**".

(Passo 3) Na aba de "Entregas" é possível consultar:

- "Item": Informa a descrição do item da entrega;
- "Quantidade": Informa a quantidade do item da entrega;
- "Unidade de medida (U.M)": Informa qual a unidade de medida do item;
- "Entrega": Campo para informar e caso necessário alterar a data de entrega do item do pedido;
- "Imagens" Apresenta os ícones de andamento da situação da entrega e uma coluna para selecionar a entrega.

(Passo 4) Abaixo da tela de "Entregas" é possível verificar a "Legenda" do andamento da entrega.

| Lege                                                                                                    | nda 🚬                                                 |        |                                       |        |                              |          |                                |  |  |  |  |
|----------------------------------------------------------------------------------------------------|-------------------------------------------------------|--------|---------------------------------------|--------|------------------------------|----------|--------------------------------|--|--|--|--|
| <ul><li></li><li></li></ul> | Entrega confirmada<br>Aguardando envio para aprovação | Z<br>ŵ | Entrega em preparação<br>Em aprovação | #<br>© | Entrega expedida<br>Aprovado | <b>*</b> | Entrega realizada<br>Reprovado |  |  |  |  |
| Figu                                                                                                    | igura 29. Legenda da aba de entregas do pedido.       |        |                                       |        |                              |          |                                |  |  |  |  |

(Passo 5) Dessa forma é possível "Alterar status da entrega".

Figura 28. Tela da aba entregas.

| Dados gerais Contratantes adicionais Entregas Visualização Item Item ENS201 ENS202 ENS203 ENS203 Entregas Selecior        | Auditoria Anexos                | Exibir | Todas as entregas |   |            | Ţ        | Pes    | quisar     |
|----------------------------------------------------------------------------------------------------|---------------------------------|--------|-------------------|---|------------|----------|--------|------------|
| Item Item Item ENS201 ENS202 ENS203 ENC205 Entregas Selector Entregas Selector                                            | Q.                              | Exibir | Todas as entregas |   |            | v        | Pes    | quisar     |
| Alterar status da entrega       Item       ENS201       ENS202       ALTERAÇÃO STATU       ENS203       Entregas Selecion |                                 | ~      | Otde/IIn          |   |            |          |        |            |
| Item ENS201 ENS202 ALTERAÇÃO STATU ENS203 Entregas Selecion                                                               |                                 | $\sim$ | Otde/Un           |   |            |          |        |            |
| ENS201<br>ENS202<br>ENS203<br>Entregas Selecion                                                                           |                                 |        | Luci en           | Ť | Entrega    | ~        |        |            |
| ENS202 ALTERAÇÃO STATU<br>ENS203 Entregas Selecion                                                                        |                                 |        | 25,00/AA          |   | 05/07/2019 |          | ZØ     |            |
| ENS203                                                                                                    | IS DA ENTREGA                   |        |                   |   | 10/08/2019 | <b>#</b> | 20     |            |
| Entregas Selecion                                                                                                    |                                 |        |                   |   | 10/08/2019 | Ē        | S O    |            |
| Situação atual: E                                                                                                    | nadas 1<br>ntrega em preparação |        |                   |   | 40/00/2040 | 1000     | 1 - 5  | de 5 itens |
| Legenda V<br>04/07/2019                                                                                                   | : Entrega expedida              |        | Cancelar          |   |            | Salvar e | enviar | Fecha      |

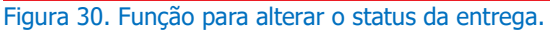

(Passo 6) Ao clicar na função abrirá a tela de "Alteração status da entrega" em que informará a "Situação atual" da entrega e a "Próxima situação" em que a entrega ficará. Em seguida mostrará a opção do calendário para ser selecionado a data da próxima ação. Para continuar deve-se clicar em "Salvar" ou "Cancelar".

(Passo 7) No momento em que a "Situação atual" da entrega passar para "Entrega Expedida" abrirá a tela de "Manutenção de embarque" para que seja cadastrado os dados de embarque da entrega. Abaixo seguem detalhes dos campos para serem preenchidos:

| MANUTENÇÃO DE EMBARQUE |                      |                 |            |       |    |
|------------------------|----------------------|-----------------|------------|-------|----|
| Dados gerais           |                      |                 |            |       |    |
| Nº do embarque         |                      |                 |            |       |    |
| Data de embarque       | 15/07/2019           | Data de chegada | 15/07/2019 | Ē     |    |
| Nº da nota fiscal      | 15067                | Nº de série     | 1          |       |    |
| Tipo entrega           | Transportadora       | ▼               |            |       |    |
| Transportadora         | Transportadora Teste |                 |            |       |    |
| Observações            |                      |                 |            |       |    |
|                        |                      |                 |            | 1,    |    |
| TIPOS DE EMBARQUE      |                      |                 |            |       |    |
| Тіро                   |                      |                 | ~          |       |    |
| Terrestre              |                      |                 |            | 1     |    |
| Marítimo               |                      |                 |            | ٥     |    |
| Aéreo                  |                      |                 |            | 1     |    |
| ENTREGAS DO EMBARQUE   |                      |                 |            | v     |    |
|                        |                      |                 |            |       |    |
|                        |                      |                 | Salvar     | Fecha | ar |

Figura 31. Tela de cadastro para embarque da entrega.

"Nº do embarque": Número automático gerado pelo portal para controle de embarques registrados;

- "Data de chegada": Deve-se informar a data de chegada do embarque da entrega;
- "Nº da nota fiscal": Deve-se informar o número da nota fiscal emitida;
- "Nº de série": Deve-se informar o número de série da nota fiscal;
- "Tipo de entrega": Deve-se selecionar o tipo de entrega do embarque "Transportadora" ou "Correio";
- "AR Aviso de Recebimento": Caso seja selecionado a entrega por correios deve-se informar o aviso de recebimento do correio para entrega;
- "Transportadora": Caso seja selecionado a entrega por transportadora deve-se informar o nome da empresa transportadora para entrega;
- "Observações": Campo opcional para informar observações da entrega;
- "Tipos de embarque": Deve-se selecionar o tipo de embarque: "Terrestre", "Marítimo" ou "Aéreo";
- "Entregas do embarque": Consulta que irá trazer os dados da entrega do embarque. Com a "Descrição", "Data de entrega" e "Quantidade de entregas";
- "Salvar e Fechar": Após preencher todos os dados do embarque deve-se clicar em "Salvar" ou "Fechar" para voltar no processo.

(**Passo 8**) Ao ser clicado diretamente no calendário da coluna "**Entrega**" é possível fazer a alteração da data da entrega, devendo selecionar a data no calendário.

| DETALHES DO PE | DIDO                    |          |              |           |        |        |                   |        |             |         |         |         |       |       | ×     |
|----------------|-------------------------|----------|--------------|-----------|--------|--------|-------------------|--------|-------------|---------|---------|---------|-------|-------|-------|
| Dados gerais   | Contratantes adicionais | Entregas | Visualização | Auditoria | Anexos |        |                   |        |             |         |         |         |       |       |       |
| Item           |                         |          |              |           | Q      | Exibir | Todas as entregas |        |             |         | v       |         | Pesq  | uisar |       |
| al 🕼           | terar status da entrega |          |              |           |        |        |                   |        |             |         |         |         |       |       |       |
| Item           |                         |          |              |           |        | ~      | Qtde/Un ~         | Entreg | a<br>/ 2013 |         | ~       |         |       |       |       |
| ENS202         |                         |          |              |           |        |        | 28,00/AA          | 10/08  | /2019       | Ē       | 3       | ZC      |       |       |       |
| ENS203         |                         |          |              |           |        |        | 43,00/AA          | 15/08  | /2019       | Ê       | 3       | Ø       |       | •     |       |
| ENS205         |                         |          |              |           |        |        | 61,00/AA          | ۲      |             | agos    | to 20   | 019 Ent | trega | confi | rmada |
|                | 1 • •                   |          |              |           |        |        |                   | D 28   | S           | T<br>30 | Q<br>31 | Q<br>1  | S     | S     | ns    |
| Legenda        | ~                       |          |              |           |        |        |                   | 4      | 5           | 6       | 7       | 8       | 9     | 10    |       |
|                |                         |          |              |           |        |        |                   | 11     | 12          | 13      | 14      | 15      | 16    | 17    |       |
|                |                         |          |              |           |        |        |                   | 18     | 19          | 20      | 21      | 22      | 23    | 24    |       |
|                |                         |          |              |           |        |        |                   | 1      | 20          | 3       | 4       | 5       | 6     | 7     | nar   |
|                |                         |          |              |           |        |        |                   | seg    | unda-f      | eira, 1 | L5 de   | julho   | de 20 | )19   |       |

Figura 32. Função para alterar a data da entrega.

NOTA: A alteração do pedido só é permitida caso o item estiver com a situação "Confirmada".

(Passo 9) Ao selecionar a data apresentará a tela de "Alterar data de entrega" em que deverá ser informado a "Justificativa" e selecionado uma das opções de: "Aplicar apenas para essa entrega", "Aplicar para todas as entregas do pedido sem solicitação de alteração pendente" ou "Aplicar para todas as entregas do pedido". Em seguida deve-se clicar em "Sim" para continuar com o processo.

| ALTERAR DATA DE ENTREGA                                                                                                    | ×       |
|----------------------------------------------------------------------------------------------------|---------|
| Você deseja realmente alterar a data de entrega?                                                                                                    |         |
| Justificativa                                                                                                    |         |
|                                                                                                    |         |
|                                                                                                    |         |
|                                                                                                    | 6       |
| Aplicar apenas para essa entrega                                                                                                    |         |
| <ul> <li>Aplicar para todas as entrega do pedido sem solicitação de alteração pendente</li> <li>Aplicar para todas as entregas do pedido</li> </ul> |         |
|                                                                                                    |         |
|                                                                                                    | Sim Não |

Figura 33. Tela para justificar alteração de data de entrega.

(Passo 10) Nesse momento as entregas ficarão "Em aprovação" e o responsável pelo pedido receberá um email comunicando a solicitação de alteração de entrega. Enquanto a solicitação não é aprovada ou rejeitada pelo perfil "Comprador" a mesma ficará bloqueada para ajustes ou mudanças de alterações.

|        |          | · · · · · · · · · · · · · · · · · · · |   |                                          |
|--------|----------|---------------------------------------|---|------------------------------------------|
| ENS203 | 43,00/AA | 16/08/2019                            | Ē |                                          |
| ENS205 | 61,00/AA | 10/08/2019                            | Ē | Em aprovação / Data original: 10/08/2019 |

Figura 34. Pedido aguardando aprovação da alteração de data pelo usuário comprador.

| Notificação alteração de situação de entrega                                                          |              |          |                       |          |
|----------------------------------------------------------------------------------------------------|--------------|----------|-----------------------|----------|
| Paradigma WBC                                                                                         | ← Reply      |          | $\rightarrow$ Forward |          |
| To Serenda Extase Barreto Borges                                                                      |              |          | seg 15/07/201         | 19 13:55 |
| (i) If there are problems with how this message is displayed, click here to view it in a web browser. |              |          |                       |          |
| EntregasSituacoes.html ~                                                                              |              |          |                       |          |
|                                                                                                    |              |          |                       |          |
|                                                                                                    |              |          |                       |          |
| Prezauota) compravortremamento                                                                        |              |          |                       |          |
| Alterações identificadas na situação do pedido PED.2019.544538:                                       |              |          |                       |          |
| Comprador: Comprador Treinamento                                                                      |              |          |                       |          |
| Endereço: Servidão Laureano Pereira dos Santos, Florianópolis/SC                                      |              |          |                       |          |
| Endereço: Fornecedor Teste, FLORIANOPOLIS/SC                                                          |              |          |                       |          |
|                                                                                                    |              | <u> </u> |                       |          |
| Entrega: ENS203<br>Requisitante:                                                                      |              |          |                       |          |
| Solicitação de alteração de data de entrega de 08/10/2019 para 08/16/2019                             |              |          |                       |          |
| Status de aprovação: Em aprovação Ultima alteração: 15/07/2                                           | 019 13:49:11 |          |                       |          |
| Justificativa: teste                                                                                  |              | J        |                       |          |
|                                                                                                    |              |          |                       |          |
| Entrega confirmada<br>04/07/2019                                                                      |              |          |                       |          |
|                                                                                                    |              |          |                       |          |
| Entrega em preparação                                                                                 |              |          |                       |          |
|                                                                                                    |              |          |                       |          |
| Entrega expedida                                                                                      |              |          |                       |          |
| Entrega realizada                                                                                     |              |          |                       |          |
|                                                                                                    |              |          |                       |          |
|                                                                                                    |              |          |                       |          |
| Para acessar a entrega <u>clique aqui</u> .                                                           |              |          |                       |          |
| Figura 35. Notificação por e-mail da alteração de data da entrega.                                    |              |          |                       |          |

(Passo 11) A aprovação ou rejeição da solicitação de alteração da data será notificada por e-mail para o fornecedor.

| Notificação alteração de situação de entrega                                                                                                    |              |             |       |
|----------------------------------------------------------------------------------------------------|--------------|-------------|-------|
| PW Paradigma WBC                                                                                                    | ← Reply      | ≪ Reply All | → For |
| If there are problems with how this message is displayed click here to view it in a web prowser.                                                                                     |              |             | seg i |
| EntregasSituacoes.html V                                                                                                    |              |             |       |
| X                                                                                                    |              |             |       |
| Prezado(a) Fornecedor Teste                                                                                                    |              |             |       |
| Alterações identificadas na situação do pedido PED.2019.544538:                                                                                                    |              |             |       |
| Comprador: Comprador Treinamento<br>Endereço: Servidão Laureano Pereira dos Santos, Florianópolis/SC<br>Fornecedor: Fornecedor Teste<br>Endereço: Fornecedor Teste, FLORIANOPOLIS/SC |              |             |       |
| Entrega: ENS203                                                                                                    |              | <b>\</b>    |       |
| Requisitante:                                                                                                    |              |             |       |
| Solicitação de alteração de data de entrega de 08/10/2019 para 08/16/2019                                                                                                    |              |             |       |
| Status de aprovação: Aprovado Ultima alteração: 15/07/20                                                                                                    | 019 14:02:24 | )           |       |
| Entrega confirmada<br>04/07/2019                                                                                                    |              |             |       |
| Entrega em preparação                                                                                                    |              |             |       |
| Entrega expedida                                                                                                    |              |             |       |
| Entrega realizada                                                                                                    |              |             |       |
| Para acessar a entrega clique aqui.                                                                                                    |              |             |       |

Figura 36. Notificação enviado por e-mail da aprovação da alteração de data da entrega.

(Passo 12) Caso seja habilitado para o "Perfil Comprador" a função de "Alterar status da entrega", é possível que seja alterado a situação da entrega apenas na seguinte situação:

• De Entrega confirmada para Entrega Realizada.

(Passo 13) Para o "Perfil Fornecedor" a função de "Alterar status da entrega", se apresenta nas seguintes opções:

- De Entrega confirmada para Entrega em preparação;
- De Entrega em preparação para Entrega pronta para expedição;
- De Entrega pronta para expedição para Entrega expedida; e
- De Entrega expedida para Entrega realizada.

(Passo 14) Será enviado um e-mail padrão para acompanhamento da entrega e a cada alteração de situação, para ambos os perfis "Comprador" ou "Fornecedor". Com as informações do "Comprador", "Fornecedor", "Entrega", "Situação" e "Link" para direcionar a tela de "Lista de entregas" e em anexo será enviado o andamento da entrega em forma de linha de rastreamento.

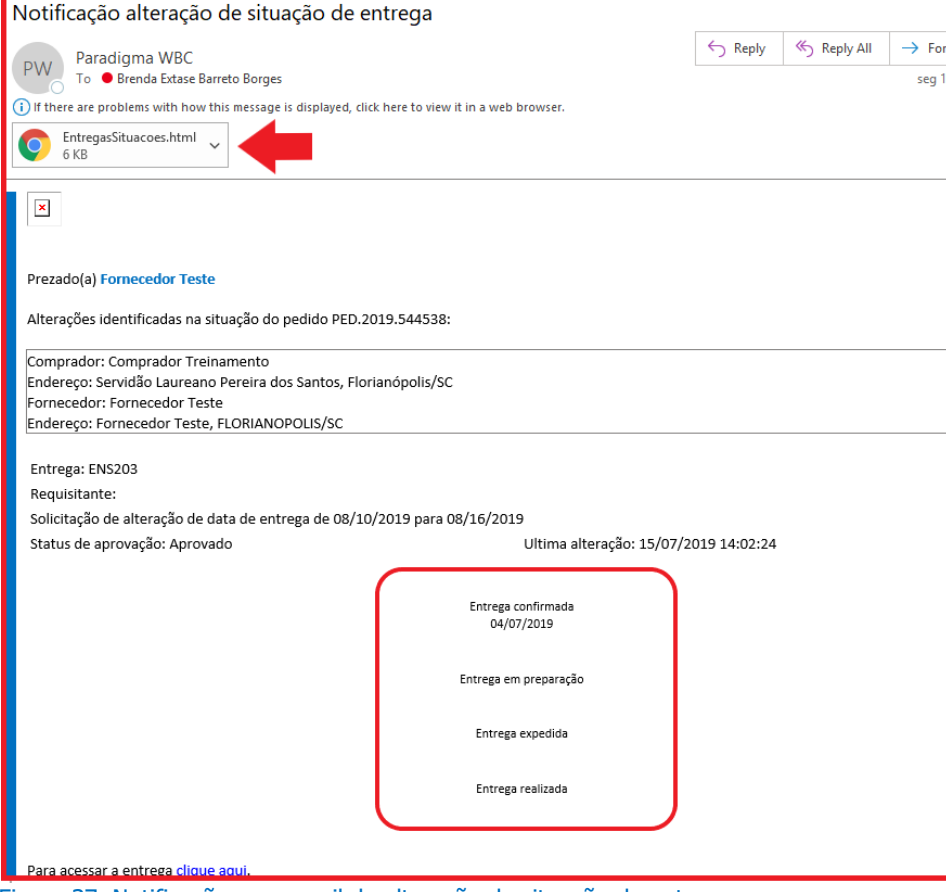

Figura 37. Notificação por e-mail de alteração da situação da entrega.

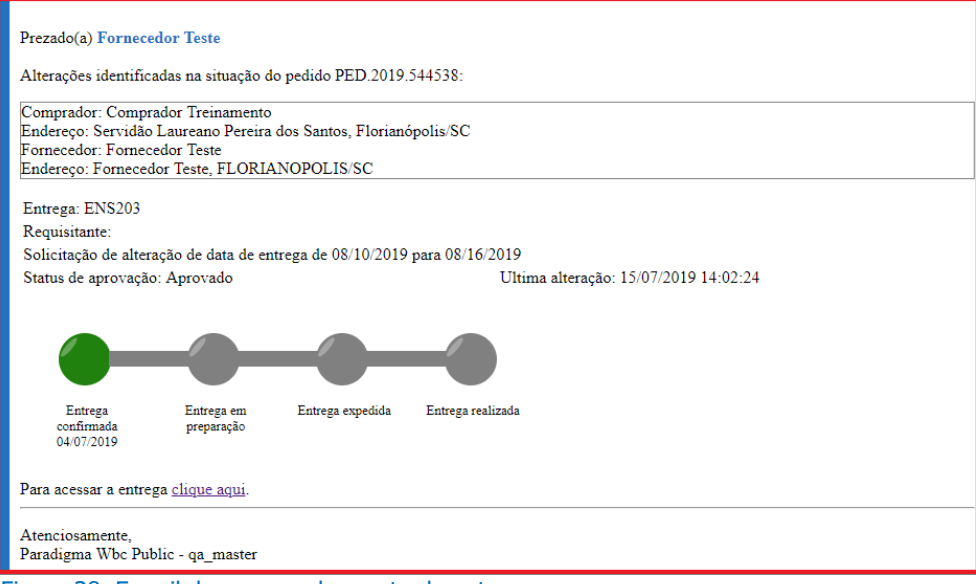

Figura 38. E-mail de acompanhamento da entrega.

# 5. Lista de Embarque

A tela de "Lista de Embarque" permite consultar os embarques incluídos pelo fornecedor quando é utilizada a função de "Alterar status da entrega" para "Entrega Expedida", nesse momento apresentará a tela de "Manutenção de Embarque" em que o fornecedor irá inserir os seguintes dados: "Nº do Embarque", "Data **de Embarque**", **"Data de Chegada**", entre outros dados. As informações ficarão gravadas em uma tela de consulta para que o usuário com o "**Perfil Comprador**" consiga visualizar.

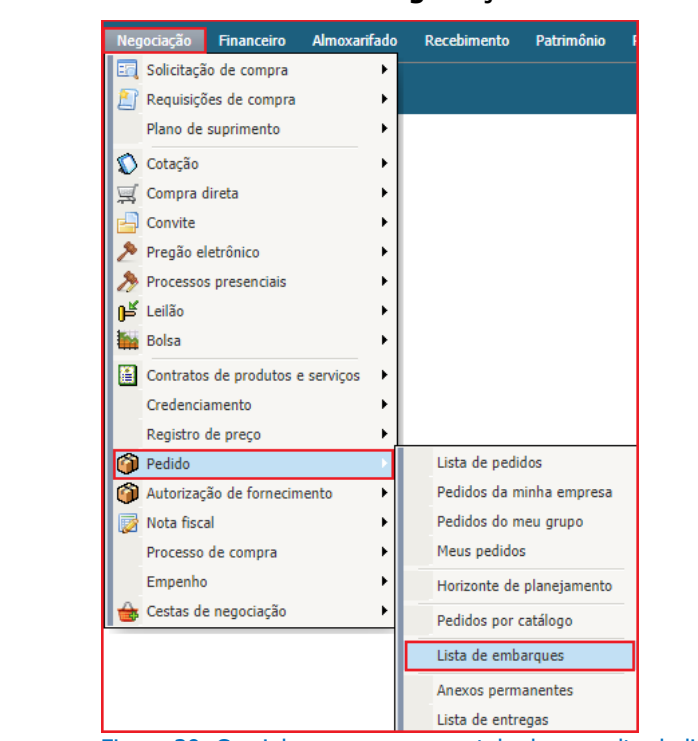

(Passo 1) Para acessar a tela é necessário ir ao menu "Negociação" > "Pedido" > "Lista de embarques".

Figura 39. Caminho para acessar a tela de consulta de lista de embarques.

(Passo 2) Abrirá a tela principal de consulta de "Embarques". Abaixo será explicado informações de consulta da tela.

| paraduma     | 3               | Arquivo Adm | inistração Neg | jociação Finan | ceiro Ajuda |                               | Uata/Hora: 15/0//2019<br>Últ. acesso: 15/07/2019<br>IP: 10.1.11.11 | 15:45:<br>14:02 | 4/<br>:41 |
|--------------|-----------------|-------------|----------------|----------------|-------------|-------------------------------|--------------------------------------------------------------------|-----------------|-----------|
| WBC          | Business Center | EMBARQUES   |                |                |             |                               | Fornecedor Teste                                                   |                 |           |
| Embarque     |                 |             | Exibir         | Todos os emba  | rques       | <ul> <li>Pesquisar</li> </ul> |                                                                    |                 |           |
| 🗿 Confirm    | ar 🥥 B          | Excluir     |                |                |             |                               |                                                                    |                 |           |
|              |                 |             |                |                |             |                               |                                                                    | ~               |           |
| Embarq 🗡     | Númer ~         | Data d 🗸    | Data d 🗸       | Nota fis Y     | № de s Y    | Transportadora                | ~                                                                  |                 |           |
| 0148-07/2019 | PED.2019.5      | 02/07/2019  | 10/07/2019     | 9898989        |             | Transportadora Teste          |                                                                    | ø               |           |
| 0151-07/2019 | PED.2019.5      | 05/07/2019  | 08/07/2019     | Teste          |             |                               |                                                                    | ø               |           |
| 0152-07/2019 | PED.2019.5      | 05/07/2019  | 06/07/2019     |                |             |                               |                                                                    | Ś               |           |
| 0153-07/2019 | PED.2019.5      | 10/07/2019  | 10/07/2019     | teste          | 2356        |                               |                                                                    | ø               |           |
|              |                 |             |                |                |             |                               |                                                                    |                 |           |

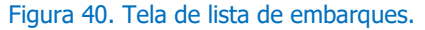

- "Embarque": Número do embarque registrado automaticamente pelo portal;
- "Número do pedido": Número do pedido vinculado ao embarque;
- "Data de embarque": Data que será embarcado o pedido;
- "Data de chegada": Data programada da chegada do pedido;
- "Nota Fiscal": Número de nota fiscal informado pelo fornecedor;

- "Transportadora": Nome da transportadora que fará o embarque do pedido;
- "Fornecedor": Nome da empresa fornecedora do pedido;
- "Imagens": A última coluna é reservada demonstrar o ícone de embarques "Confirmados" ou "Não confirmados" pelo fornecedor.

(Passo 3) Há a possiblidade de consultar os embarques pelo campo "Exibir" em que apresentará as opções de "Todos os embarques", "Todos os embarques não confirmados" e "Todos os embarques confirmados".

| Embarque     |              |         |         | Exibir          | Todos os embarque | es confirmados 🔻  | Pesqui | sar        |       |   |  |
|--------------|--------------|---------|---------|-----------------|-------------------|-------------------|--------|------------|-------|---|--|
|              |              |         |         |                 | Todos os embaro   | lues              |        |            |       |   |  |
|              |              |         |         |                 | Todos os embaro   | jues não          |        |            |       | ~ |  |
| Embarque 🔻 🖂 | Número 🗠     | Dat 🗸   | Dat 🗡   | Nota fiscal 🛛 🗸 | confirmados       |                   | ~      | Fornecedor | ~     |   |  |
| 0153-07/2019 | PED.2019.544 | 10/07/2 | 10/07/2 | teste           | Todos os embaro   | ues confirmados   |        | Fornecedor | Teste | ø |  |
| 0152-07/2019 | PED.2019.544 | 05/07/2 | 06/07/2 |                 |                   |                   |        | Fornecedor | Teste | ø |  |
| 0151-07/2019 | PED.2019.544 | 05/07/2 | 08/07/2 | Teste           |                   |                   |        | Fornecedor | Teste | ø |  |
| 0148-07/2019 | PED.2019.544 | 02/07/2 | 10/07/2 | 9898989         |                   | Transportadora Te | te     | Fornecedor | Teste | Ø |  |

Figura 41. Filtros de pesquisa na tela de embarque.

(Passo 4) Na situação de "Todos os embarques não confirmados" é necessário consultar o embarque a ser confirmado e em seguida selecioná-lo para que após, clique no botão "Confirmar". Dessa forma o pedido ficará como "Entrega e embarque confirmado".

| paradigma<br>WBC Was Business Conter |           | Arquivo Adn | ninistração Neg |                  | Uata/Hora: 15/07/2019 16:08:34<br>Image: Uit. accesso: 15/07/2019 15:57:22           IP: 10.1.11.11           Fornecedor Teste |                      |   |   |   |  |  |
|--------------------------------------|-----------|-------------|-----------------|------------------|----------------------------------------------------------------------------------------------------|----------------------|---|---|---|--|--|
|                                      |           | EMBARQUES   | ;               |                  |                                                                                                    |                      |   |   |   |  |  |
| Embarque                             |           | (           | Exibir Todo     | s os embarques n | ão confirmados 🕚                                                                                                    | • Pesquisar          |   |   |   |  |  |
| Confirmar Confirmar                  |           |             |                 |                  |                                                                                                    |                      |   |   |   |  |  |
| Embarq 🗡 Núi                         | ner ~ [   | Data d 🗸    | Data d 🗸        | Nota fis ~       | № de s ~                                                                                                    | Transportadora       | ~ | ~ | 1 |  |  |
| 0156-07/2019 PE                      | .2019.5 : | 15/07/2019  | 15/07/2019      | Teste 01         |                                                                                                    | Teste transportadora |   | Ξ | • |  |  |

Figura 42. Função para confirmar ou excluir o embarque da entrega.

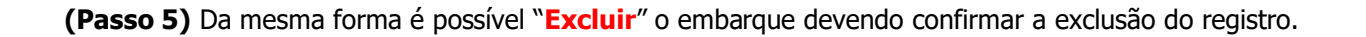

(Passo 6) Após a entrega ser realizada é possível clicar sobre o "Número do pedido" e "Alterar o status da entrega" para "Entrega realizada". A função pode ser realizada tanto pelo perfil "Comprador" como pelo perfil "Fornecedor".

| ALHES DO PE | DIDO                    |          |              |           |        |        |                   |   |            |          |          |              |
|-------------|-------------------------|----------|--------------|-----------|--------|--------|-------------------|---|------------|----------|----------|--------------|
| ados gerais | Contratantes adicionais | Entregas | Visualização | Auditoria | Anexos |        |                   |   |            |          |          |              |
|             |                         |          |              |           |        |        |                   |   |            |          |          |              |
| Item        |                         |          |              |           | 0,     | Exibir | Todas as entregas |   |            | •        | Pes      | squisar      |
|             |                         |          |              |           |        |        |                   |   |            |          |          |              |
| 📑 Alt       | terar status da entrega |          |              |           |        |        |                   |   |            |          |          |              |
| Item        |                         |          |              |           |        | ~      | Qtde/Un           | ~ | Entrega    | ~        |          |              |
| ENS15       |                         |          |              |           |        |        | 56,00/AA          |   | 10/08/2019 |          |          |              |
| ENS201      |                         |          |              |           |        |        | 25,00/AA          |   | 05/07/2019 |          | Entree   | ga realizada |
| ENS202      |                         |          |              |           |        |        | 28,00/AA          |   | 10/08/2019 |          |          |              |
| ENGODO      |                         |          |              |           |        |        | 10.00/11          |   | /          | 1000     |          |              |
|             |                         |          |              |           |        |        |                   |   |            |          | 1 - 5    | de 5 itens   |
| Legenda     | ~                       |          |              |           |        |        |                   |   |            |          |          |              |
|             |                         |          |              |           |        |        |                   |   |            |          |          |              |
|             |                         |          |              |           |        |        |                   |   |            |          |          |              |
|             |                         |          |              |           |        |        |                   |   |            | Salvar e | e enviar | Fechar       |

Figura 43. Alteração do status da entrega para realizada.